tslib是电阻式触摸屏用于校准的一个开源程序软件库,能够为触摸屏驱动获得的采样提供诸如滤波、 去抖、校准等功能,通常作为触摸屏驱动的适配层,为上层的应用提供了一个统一的接口。这里先编 译安装 tslib,这样在后面编译 Qt 的时候才能打包编译进去。

1) 安装 autoconf、automake、libtool 包

apt-get install autoconf automake libtool libsysfs-dev g++

2) 下载文件 <u>https://github.com/kergoth/tslib</u>, 解压并编译:

tar -xvf tslib-1.4.tar.bz2

gedit ./tests/ts\_calibrate.c

go to line227 &&line 229,

cal\_fd = open (calfile, O\_CREAT | O\_RDWR, 0777);

cal\_fd = open ("/etc/pointercal", 0\_CREAT | 0\_RDWR, 0777);

./tslib.sh 2>&1 | tee makeLog.txt

查看一下生成的文件是否为 ARM 运行文件: file bin/ts\_test

编译完成后在-prefix 指定的主机目录下生成可用文件,修改 tslib/etc/ts.conf,去掉#号和空格:# module\_raw input -> module\_raw input, 然后将产生的整个 tslib 文件夹内容下载到开发板的对应路径下(/opt),并修改开发板环境变量。

4) 加载触摸屏驱动模块: modprobe ti\_am335x\_tsc.ko

允许校准程序进行校准: ./ts\_calibrate,校准后在 tslib 的 etc 目录下生成校准文件。

如果触摸不准,需要删除之前的校准文件,重新校准:rm -rf /etc/pointercal\*

运行测试: ./ts\_print

2. 移植 qt

1)下载 qt-everywhere-opensource 和 qt-creator:

```
http://download.qt.io/archive/qt/
```

http://download.qt.io/new\_archive/qt/

http://download.qt.io/official\_releases/qt/

解压: tar -xvJf qt-everywhere-opensource-src-5.9.9.tar.xz -C /opt/

qt-everywhere-opensource-src-5.9.9

进入目录: cd qt-everywhere-opensource-src-5.9.9

2) 安装工具包: apt-get install g++-multilib libx11-dev libxext-dev libxtst-dev zlib1g-dev

lib32ncurses5 lib32z1 libpng-dev autoconf automake libtool lsb-core libqt4-dev

lib32stdc++6 libgl1-mesa-dev libXrender-dev libjpeg-dev

3) 复制脚本和配置文件,执行编译:

cp qmake.conf

/opt/qt-everywhere-opensource-src-5.9.9/qtbase/mkspecs/linux-arm-gnueabi-g++

cp qt-arm. sh qt-desktop. sh /opt/qt-everywhere-opensource-src-5.9.9/

查看配置帮助,将结果输出到文本 helpdoc.txt 中: ./configure -help > helpdoc.txt

make clean

make confclean

./qt-arm.sh 2>&1 | tee confLog.txt

make -j4 2>&1 | tee makeLog.txt

make install -j4 2>&1 | tee installLog.txt

4) 新建 fonts 文件夹并复制字体, QT 程序才能显示中文:

mkdir /opt/qt-arm-5.9.9/lib/fonts

cp STKAITI.TTF /opt/qt-arm-5.9.9/lib/fonts/

5)将编译好的/opt/qt-arm-5.9.9/bin下qmake 重命名为arm-qmake,然后拷贝到虚拟机/usr/bin下。

测试环境变量: qmake -v arm-qmake -v

此时在代码文件夹可以使用 make clean, make confclean, make 进行编译(需要 Makefile 文件)。

6)将编译好的/opt/qt-arm-5.9.9中的所有文件打包,并在 BeagleBone 开发板中新建文件夹解压:

cd /opt/qt-arm-5.9.9/

```
tar -cvf qt5.tar ./*
```

# mkdir /opt/qt5

# tar -xvf qt5.tar -C /opt/qt5

7) 在目标板/etc下的 profile 文件中添加环境变量 gedit /etc/profile

使环境变量生效: source /etc/profile

8)将编译器下 usr/lib, QT 缺失的库拷贝到目标文件系统对应目录下,加载触摸驱动,运行 QT 程序。

cp /mnt/libicuuc.so.62 /usr/lib

### 3. 安装 Qtcreator

Qtcreator 安装: ./qt-creator-opensource-linux-x86\_64-4.11.2.run

安装目录选择: /opt/qtcreator-4.11.2

安装完成后, /opt/qtcreator-4.11.2/bin/qtcreator 即是可执行文件。

环境配置,在tools->options里面进行设置:

添加交叉编译器(arm-linux-gnueabihf-gcc)

| Kits                                                                                                    |                                                                                                    |         |                         |
|----------------------------------------------------------------------------------------------------|----------------------------------------------------------------------------------------------------|---------|-------------------------|
| Kits Qt Versions Compilers Debuggers Qbs CMake                                                                                                    |                                                                                                    |         |                         |
| Name                                                                                                    | Туре                                                                                                    |         | Add                     |
| <ul> <li>Auto-detected</li> <li>C++</li> </ul>                                                                                                    |                                                                                                    |         | Clone                   |
| GCC (C++, x86 64bit in /usr/bin)                                                                                                    |                                                                                                    |         | Remove                  |
| * C                                                                                                    |                                                                                                    |         | Remove All              |
| GCC (C, x86 64bit in /usr/bin)<br>GCC (C, arm 32bit in /opt/ti-processor-sdk-linux-am335x-evm-06.03.00.106/linux-devkit/sysroots/x86_64-arago-linux/usr/bin)                                                                                                    | GCC                                                                                                    |         | De detect               |
| Clang (C, x86 64bit in /opt/qtcreator-4.11.2/libexec/qtcreator/clang/bin)                                                                                                    | Clang                                                                                                    |         | Re-delect               |
| <ul> <li>Manual</li> <li>C++</li> </ul>                                                                                                    |                                                                                                    |         | Auto-detection Settings |
| ARM-GCC++                                                                                                    | GCC                                                                                                    |         |                         |
|                                                                                                    | 600                                                                                                    |         |                         |
|                                                                                                    |                                                                                                    |         |                         |
| Name: ARM-GCC                                                                                                    |                                                                                                    |         |                         |
| Compiler paths                                                                                                    |                                                                                                    | Browro  |                         |
| Complete path. approximate and a second second seco | In an average and a second second s | browse  |                         |
| Platform codegen flags:                                                                                                    |                                                                                                    |         |                         |
| Platform linker flags:                                                                                                    |                                                                                                    |         |                         |
| ABI: arm-linux-generic-elf-32bit *                                                                                                    | arm • linux • generic • elf • -                                                                                                    | 32bit 👻 |                         |

# 添加 qmake 编译工具

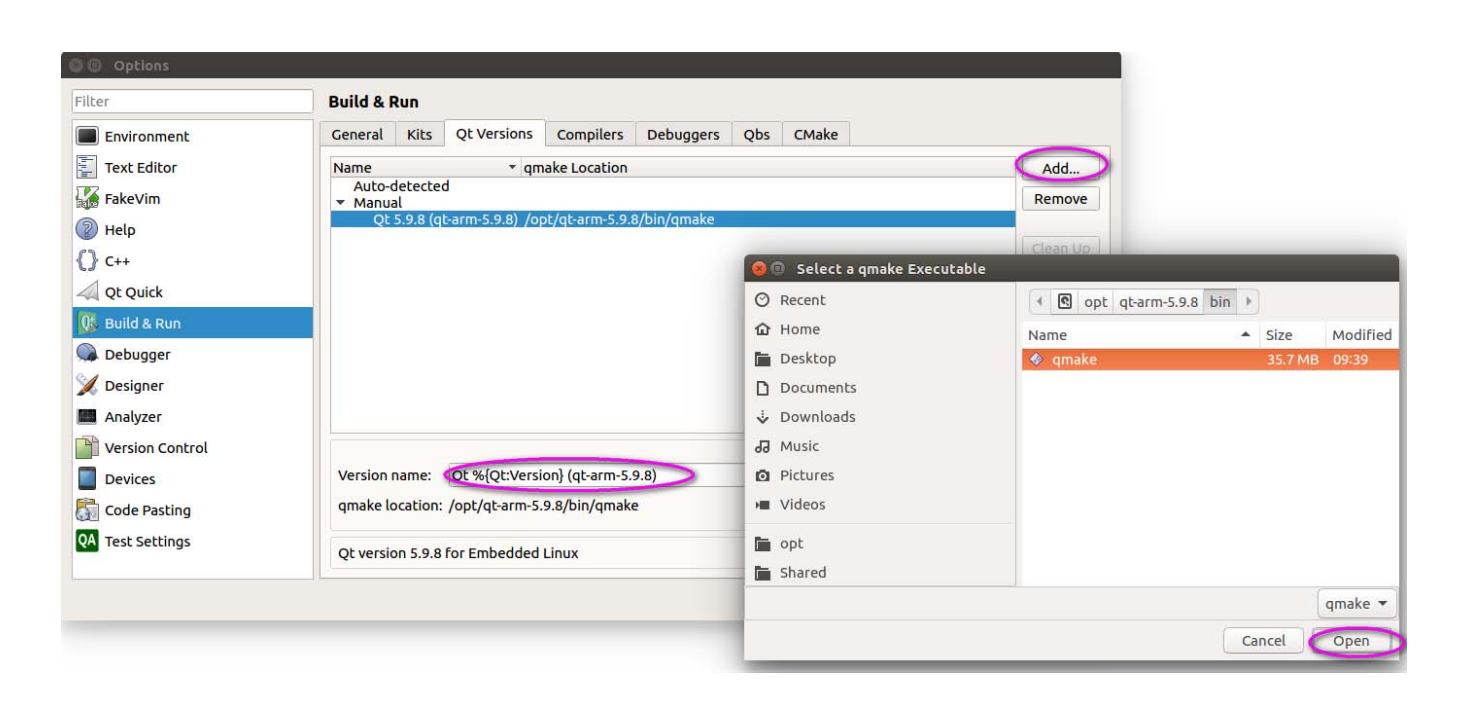

## 添加构建套件 (Kit)

| Kits       |                 |               |                  |             |            |                                                                                                    |         |        |        |                                                                                                    |        |        |        |         |       |          |         |          |         |         |        |        |        |        |        |        |        |         |         |         |       |            |
|------------|-----------------|---------------|------------------|-------------|------------|----------------------------------------------------------------------------------------------------|---------|--------|--------|----------------------------------------------------------------------------------------------------|--------|--------|--------|---------|-------|----------|---------|----------|---------|---------|--------|--------|--------|--------|--------|--------|--------|---------|---------|---------|-------|------------|
| Kits       | Qt Versions     | Compilers     | Debuggers        | Qbs (       | Make       |                                                                                                    |         |        |        |                                                                                                    |        |        |        |         |       |          |         |          |         |         |        |        |        |        |        |        |        |         |         |         |       |            |
| Name       |                 |               |                  |             |            |                                                                                                    |         |        |        |                                                                                                    |        |        |        |         |       |          |         |          |         |         |        |        |        |        |        |        |        |         |         |         | Ade   | d          |
| Au<br>• Ma | to-detected     |               |                  |             |            |                                                                                                    |         |        |        |                                                                                                    |        |        |        |         |       |          |         |          |         |         |        |        |        |        |        |        |        |         |         |         | Clor  | ne         |
|            | Desktop (de     | fault)        |                  |             |            | _                                                                                                    | _       | _      | _      | _                                                                                                    | _      | _      | _      | _       | _     |          |         |          |         |         |        |        |        |        |        |        | _      |         |         |         | temo  | ove        |
|            |                 |               |                  |             |            |                                                                                                    |         |        |        |                                                                                                    |        |        |        |         |       |          |         |          |         |         |        |        |        |        |        | _      |        |         |         | Ma      | ke De | efault     |
|            |                 |               |                  |             |            |                                                                                                    |         |        |        |                                                                                                    |        |        |        |         |       |          |         |          |         |         |        |        |        |        |        |        |        |         |         | Sett    | ings  | Filter     |
|            |                 |               |                  |             |            |                                                                                                    |         |        |        |                                                                                                    |        |        |        |         |       |          |         |          |         |         |        |        |        |        |        |        |        |         |         | Default | Setti | ngs Filter |
|            |                 |               |                  |             |            |                                                                                                    |         |        |        |                                                                                                    |        |        |        |         |       |          |         |          |         |         |        |        |        |        |        |        |        |         |         |         |       |            |
|            |                 |               |                  |             |            |                                                                                                    |         |        |        |                                                                                                    |        |        |        |         |       |          |         |          |         |         |        |        |        |        |        |        |        |         |         |         |       |            |
|            |                 |               |                  |             |            |                                                                                                    |         |        |        |                                                                                                    |        |        |        |         |       |          |         |          |         |         |        |        |        |        |        |        |        |         |         |         |       |            |
| Nam        | e:              | 4             | BBBS             |             |            |                                                                                                    |         |        |        |                                                                                                    |        |        |        |         |       |          |         |          |         |         |        |        |        |        |        |        |        |         |         |         | 9     | 2,         |
| File s     | system name:    |               |                  |             |            |                                                                                                    |         |        |        |                                                                                                    |        |        |        |         |       |          |         |          |         |         |        |        |        |        |        |        |        |         |         |         |       |            |
| Devi       | ce type:        |               | Generic Linux D  | evice       | >          |                                                                                                    |         |        |        |                                                                                                    |        |        |        |         |       |          |         |          |         |         |        |        |        |        |        |        |        |         |         |         | •     |            |
| Devi       | ce:             |               |                  |             |            |                                                                                                    |         |        |        |                                                                                                    |        |        |        |         |       |          |         |          |         |         |        |        |        |        |        |        |        |         |         |         | - N   | Manage     |
| Sysro      | oot:            | <             | /opt/ex/qt5      | >           |            |                                                                                                    |         |        |        |                                                                                                    |        |        |        |         |       |          |         |          |         |         |        |        |        |        |        |        |        |         |         |         | E     | Browse     |
|            | - 11            | 0             | C: ARM-GCC       |             |            |                                                                                                    |         |        |        |                                                                                                    |        |        |        |         |       |          |         |          |         |         |        |        |        |        |        |        |        |         |         |         | ] _   | 120200     |
| Com        | piler:          |               | ARM-CCC          | -           |            |                                                                                                    |         |        |        |                                                                                                    |        |        |        |         |       |          |         |          |         |         |        |        |        |        |        |        |        |         |         |         | - L   | Manage     |
| Envir      | onment:         |               | No changes to a  | oply.       |            |                                                                                                    |         |        |        |                                                                                                    |        |        |        |         |       |          |         |          |         |         |        |        |        |        |        |        |        |         |         |         | (     | Change     |
| Debu       | ugger:          |               | System GDB at    | /usr/bin/g  | db         |                                                                                                    |         |        |        |                                                                                                    |        |        |        |         |       |          |         |          |         |         |        |        |        |        |        |        |        |         |         |         |       | Manage     |
| Qt ve      | ersion:         | <             | Qt 5.9.9 (qt-arm | -5.9.9)     | •          |                                                                                                    |         |        |        |                                                                                                    |        |        |        |         |       |          |         |          |         |         |        |        |        |        |        |        |        |         |         |         | - •   | Manage     |
| Qt m       | kspec:          |               |                  |             |            |                                                                                                    |         |        |        |                                                                                                    |        |        |        |         |       |          |         |          |         |         |        |        |        |        |        |        |        |         |         |         |       |            |
| Addi       | tional Qbs Prof | ile Settings: |                  |             |            |                                                                                                    |         |        |        |                                                                                                    |        |        |        |         |       |          |         |          |         |         |        |        |        |        |        |        |        |         |         |         | (     | Change     |
| CMa        | ke Tool:        |               | System CMake a   | it /opt/ti- | processor  | -sdk-lin                                                                                                    | inux-a  | -am3   | 335x-  | k-evm                                                                                                    | n-06.( | .03.00 | 0.106/ | /linux- | devki | it/sysro | oots/x8 | 6_64-ara | ago-lin | ux/usr, | /bin/  | /cmake | e      |        |        |        |        |         |         |         |       | Manage     |
| CMa        | ke generator:   |               | CodeBlocks - Un  | x Makefi    | es, Platfo | rm: <no< td=""><td>ione&gt;,</td><td>&gt;, To</td><td>oolse</td><td>et: <r< td=""><td>none</td><td>e&gt;</td><td></td><td></td><td></td><td></td><td></td><td></td><td></td><td></td><td></td><td></td><td></td><td></td><td></td><td></td><td></td><td></td><td></td><td></td><td>(</td><td>Change</td></r<></td></no<> | ione>,  | >, To  | oolse  | et: <r< td=""><td>none</td><td>e&gt;</td><td></td><td></td><td></td><td></td><td></td><td></td><td></td><td></td><td></td><td></td><td></td><td></td><td></td><td></td><td></td><td></td><td></td><td></td><td>(</td><td>Change</td></r<> | none   | e>     |        |         |       |          |         |          |         |         |        |        |        |        |        |        |        |         |         |         | (     | Change     |
| CMa        | ke Configuratio | n: (          | CMAKE_CXX_CC     | MPILER:     | STRING=%   | {Compi                                                                                                    | piler:F | r:Exec | ecutal | able:                                                                                                    | :Cxx}; | ; CM/  | AKE_C  | с_сом   | PILE  | R:STRI   | ING=%{  | Compile  | r:Execu | utable: | :C}; C | MAKE   | E_PREF | IX_PAT | TH:STR | RING=% | 6{QEQT | INSTALL | PREFIX} | QT_QMAK | 🤇     | Change     |
|            |                 |               |                  |             |            |                                                                                                    |         |        |        |                                                                                                    |        |        |        |         |       |          |         |          |         |         |        |        |        |        |        |        |        |         |         |         |       |            |

添加 Debuggers, 点击"Debuggers -> Browse…", 选择对应平台 GDB, 具体 路 径 为

 $/{\tt TI-SDK}/{\tt linux-devkit/sysroots/x86\_64-arago-{\tt linux/usr/bin/arm-linux-gnueabihf-gdb}}$ 

| Kits                                                     |                             |                   |                                    |                         |                      |                       |        |        |        |
|----------------------------------------------------------|-----------------------------|-------------------|------------------------------------|-------------------------|----------------------|-----------------------|--------|--------|--------|
| Kits Qt Versions                                         | Compilers Debuggers         | Qbs CMake         |                                    |                         |                      |                       |        |        |        |
| Name                                                     | Location                    |                   |                                    |                         |                      |                       | Туре   |        | Add    |
| <ul> <li>Auto-detected</li> <li>System GDB al</li> </ul> | /usr/bin/gdb /usr/bin/gdb   |                   |                                    |                         |                      |                       | GDB    |        | Clone  |
| <ul> <li>Manual<br/>BBBS Debugg</li> </ul>               | er /opt/ti-proce            | ssor-sdk-linux-am | 335x-evm-06.03.00.106/linux-devl   | kit/sysroots/x86_64-a   | rago-linux/usr/bin/a | arm-linux-gnueabihf-g | db GDB |        | Remove |
|                                                          |                             |                   |                                    |                         |                      |                       |        |        |        |
|                                                          |                             |                   |                                    |                         |                      |                       |        |        |        |
|                                                          |                             |                   |                                    |                         |                      |                       |        |        |        |
|                                                          |                             |                   |                                    |                         |                      |                       |        |        |        |
|                                                          |                             |                   |                                    |                         |                      |                       |        |        |        |
|                                                          |                             |                   |                                    |                         |                      |                       |        |        |        |
|                                                          |                             |                   |                                    |                         |                      |                       |        |        |        |
|                                                          |                             |                   |                                    |                         |                      |                       |        |        |        |
|                                                          |                             |                   |                                    |                         |                      |                       |        |        |        |
|                                                          |                             |                   |                                    |                         |                      |                       |        |        |        |
|                                                          |                             |                   |                                    |                         |                      |                       |        |        |        |
|                                                          |                             |                   |                                    |                         |                      |                       |        |        |        |
|                                                          |                             |                   |                                    |                         |                      |                       |        |        |        |
|                                                          |                             |                   |                                    |                         |                      |                       |        |        |        |
|                                                          | anach I an                  |                   |                                    |                         |                      |                       |        |        |        |
| Name:                                                    | RBB2 Depudder               |                   |                                    |                         |                      |                       |        |        |        |
| Path: <                                                  | /opt/ti-processor-sdk-linux | -am335x-evm-06.0  | 3.00.106/linux-devkit/sysroots/x86 | _64-arago-linux/usr/bir | n/arm-linux-gnueabih | f-gdb                 |        | Browse |        |
| Туре:                                                    | GDB                         |                   |                                    |                         |                      |                       |        |        |        |
| ABIs:                                                    | arm-linux-generic-elf-32bit |                   |                                    |                         |                      |                       |        |        |        |
| Version:                                                 | 8.2.0                       |                   |                                    |                         |                      |                       |        |        |        |
| Working directory                                        |                             |                   |                                    |                         |                      |                       |        | Browse |        |

注: QtCreator 使用 QT 开发,在 QtCreator 菜单 -> 帮助 -> 关于 QtCreator 就可以查看对应版本。

#### 4. 虚拟机中运行 QT 程序

make clean

make confclean

```
./qt-desktop.sh 2>&1 | tee confLog.txt
```

查看 log, 可知使用 mkspecs/linux-g++下的 qmake.conf

如果编译出错,有可能系统的 gcc 版本不够,需要升级为 gcc 8。

make -j4 2>&1 | tee makeLog.txt

make install -j4 2>&1 | tee installLog.txt

编译成功后,需要拷贝字体

```
mkdir /opt/qt-5.9.9/lib/fonts
```

```
cp STKAITI.TTF /opt/qt-5.9.9/lib/fonts/
```

设置 Kit 如下:

| Kits                        |                                                                                                    |                 |
|-----------------------------|----------------------------------------------------------------------------------------------------|-----------------|
| Kits Qt Versions Comp       | illers Debuggers Qbs CMake                                                                                                    |                 |
| Name                        |                                                                                                    | Add             |
| Auto-detected<br>* Manual   |                                                                                                    | Clone           |
| A BBBS                      |                                                                                                    | Remove          |
| - Desktop (dej daity        | Ma                                                                                                    | ke Default      |
|                             | Sett                                                                                                    | ings Filter     |
|                             | Default                                                                                                    | Settings Filter |
| Name:                       | Desktop                                                                                                    | Q,              |
| File system name:           |                                                                                                    |                 |
| Device type:                | Desktop                                                                                                    | -               |
| Device:                     | Local PC (default for Desktop)                                                                                                    | Manage          |
| Sysroot:                    |                                                                                                    | Browse          |
| Compiler:                   | e GCC 5 (C, x86 64bit in /usr/bin)<br>C++: GCC 5 (C++, x86 64bit in /usr/bin)                                                                                     | Manage          |
| Environment:                | No changes to apply.                                                                                                    | Change          |
| Debugger:                   | System GDB at /usr/bin/gdb                                                                                                    | Manage          |
| Qt version:                 | Q£ 5.9.9 (qt-5.9.9)                                                                                                    | Manage          |
| Qt mkspec:                  |                                                                                                    |                 |
| Additional Qbs Profile Sett | ings:                                                                                                    | Change          |
| CMake Tool:                 | System CMake at /opt/ti-processor-sdk-linux-am335x-evm-06.03.00.106/linux-devkit/sysroots/x86_64-arago-linux/usr/bin/cmake                                        | Manage          |
| CMake generator:            | CodeBlocks - Unix Makefiles, Platform: «none», Toolset: «none»                                                                                                    | Change          |
| CMake Configuration:        | CMAKE_CXX_COMPILER:STRING=%{Compiler:Executable:Cxx}; CMAKE_C_COMPILER:STRING=%{Compiler:Executable:C}; CMAKE_PREFIX_PATH:STRING=%{Qt:QT_INSTALL_PREFIX}; QT_QMAK | Change          |

| Kits                |                                                                                             |                                                         |                                                                            |                                              |                                  |                |      |                                                                                                    |                                                                                                    |                                                                                      |                                    |                                      |                                                         |               |                 |                                    |                          |                                                                   |
|---------------------|---------------------------------------------------------------------------------------------|---------------------------------------------------------|----------------------------------------------------------------------------|----------------------------------------------|----------------------------------|----------------|------|----------------------------------------------------------------------------------------------------|----------------------------------------------------------------------------------------------------|--------------------------------------------------------------------------------------|------------------------------------|--------------------------------------|---------------------------------------------------------|---------------|-----------------|------------------------------------|--------------------------|-------------------------------------------------------------------|
| Kits                | Qt Versions                                                                                 | Compilers                                               | Debuggers                                                                  | Qbs                                          | CMake                            |                |      |                                                                                                    |                                                                                                    |                                                                                      |                                    |                                      |                                                         |               |                 |                                    |                          |                                                                   |
| Name                | 2                                                                                           | ⊤ qı                                                    | make Location                                                              |                                              |                                  |                |      |                                                                                                    |                                                                                                    |                                                                                      |                                    |                                      |                                                         |               |                 |                                    |                          |                                                                   |
| Au<br>* M           | uto-detected<br>anual<br>Qt (qt-arm<br>Qt 4.8.7 in PAT<br>Qt 4.8.7 in PAT<br>L Qt 5.9.9 (qt | -5.9.9) /c<br>H (qt4) /u<br>H (System) /u<br>-5.9.9) /c | opt/qt-arm-5.9.<br>Jsr/lib/x86_64-<br>Jsr/lib/x86_64-<br>Jopt/qt-5.9.9/bir | .9/bin/qr<br>linux-gn<br>linux-gn<br>n/qmake | make<br>u/qt4/bin,<br>u/qt4/bin, | qmake<br>qmake | Kits |                                                                                                    |                                                                                                    |                                                                                      |                                    |                                      |                                                         |               |                 |                                    |                          |                                                                   |
|                     |                                                                                             |                                                         |                                                                            |                                              |                                  |                | Kits | Qt Versions                                                                                                    | Compilers                                                                                                    | Debuggers                                                                            | Qbs                                | CMake                                |                                                         |               |                 |                                    |                          |                                                                   |
|                     |                                                                                             |                                                         |                                                                            |                                              |                                  |                | Name | 2                                                                                                    |                                                                                                    |                                                                                      |                                    |                                      |                                                         |               |                 |                                    |                          | Туре                                                              |
|                     |                                                                                             |                                                         |                                                                            |                                              |                                  |                | * AL | to-detected<br>C++<br>GCC (C++, x<br>GCC 5 (C++<br>C<br>GCC 5 (C++<br>C<br>GCC 5 (C++<br>C<br>GCC 5 (C++<br>C<br>GCC 5 (C++<br>C<br>GCC 5 (C++<br>C<br>GCC 5 (C++<br>C<br>GCC 5 (C++<br>C<br>GCC 5 (C++)<br>ARM-GCC+<br>ARM-GCC | 186 64bit in /us<br>rm 32hit in /o<br>164bit in /usr/l<br>132bit in /opt<br>36 64bit in /opt<br>86 64bit in /us | r/bin)<br>L/Li-processor<br>usr/bin)<br>Li-processor-si<br>Li-processor-4.1<br>/bin) | -sdk-linu<br>Jk-linux-<br>1.2/libe | ux-am335x<br>am335x-ev<br>xec/qtcrea | -evm-06.03.00.10<br>vm-06.03.00.106/l<br>tor/clang/bin) | 6/linux-devki | t/sysroots/x86_ | 6_64-arago-linu<br>64-arago-linux/ | ux/usr/bin)<br>/usr/bin) | CCC<br>CCC<br>CCC<br>CCC<br>CCC<br>CCC<br>CCC<br>CCC<br>CCC<br>CC |
| Vers<br>qma<br>No q | ion name: Qt<br>ke location: /or<br>mlscene install                                         | %{Qt:Versior<br>t/qt-5.9.9/bir<br>ed.                   | 1} (qt-5.9.9)<br>1/qmake                                                   |                                              |                                  |                |      |                                                                                                    |                                                                                                    |                                                                                      |                                    |                                      |                                                         |               |                 |                                    |                          |                                                                   |
| Qt v                | ersion 5.9.9 for                                                                            | Desktop                                                 |                                                                            |                                              |                                  |                |      |                                                                                                    |                                                                                                    |                                                                                      |                                    |                                      |                                                         |               |                 |                                    |                          |                                                                   |

# 在虚拟机的运行效果:

| 8 🖶 🗈 MainWindow                      |  |
|---------------------------------------|--|
| Hello Qt5! 中文!                        |  |
|                                       |  |
|                                       |  |
| Information     Really to clear data? |  |
| ▲ No ▲ Yes                            |  |
|                                       |  |
|                                       |  |